Cara Membayar Virtual Account BNI

### TELLER BANK (BNI dan bank lainnya)

- 1. Ambil nomor antrian terlebih dahulu, kemudian ambil slip setoran dan isi nomor rekening tujuan dengan kode pembayaran Anda 833811XXXXXXXXXX.
- 2. Beritahukan ke Teller bahwa Anda ingin melakukan pembayaran virtual account
- Teller akan mengkonfirmasi data pembayaran virtual account seperti Kode Pembayaran : 833811XXXXXXXXX, Atas Nama : Nama Mahasiswa, Nama Pemilik Rekening : Gilland Ganesha
- 4. Lakukan pembayaran ke **Teller** sesuai jumlah transaksi Anda.
- 5. Dapatkan tanda terima sebagai bukti pembayaran.
- 6. Selesai

### ATM BNI

- 1. Masukkan kartu ATM pada mesin ATM BNI
- 2. Pilih **bahasa**
- 3. Masukkan PIN ATM
- 4. Pilih Menu Lainnya
- 5. Pilih **Transfer**
- 6. Pilih **Rekening Tabungan**
- 7. Pilih **ke Rekening BNI**
- 8. Masukkan nomor rekening tujuan dengan menggunakan **kode pembayaran Anda** 833811XXXXXXXXXX .
- 9. Masukkan nominal transfer sesuai tagihan
- 10. Konfirmasi, apabila telah sesuai, dan lanjutkan
- 11. Transaksi selesai

# ATM BCA

- 1. Masukkan kartu ATM pada mesin ATM BCA
- 2. Pilih Bahasa Indonesia
- 3. Masukkan PIN
- 4. Pilih Transaksi Lain
- 5. Pilih ke **Rekening Bank Lain**
- 6. Masukkan kode bank BNI 009
- 7. Masukkan jumlah tagihan
- 8. Masukkan kode pembayaran Anda 833811XXXXXXXXXXX.
- 9. Muncul konfirmasi, jika benar pilih YA
- 10. Transaksi selesai

### ATM BERSAMA / MANDIRI / PRIMA

- 1. Masukkan kartu ATM dan PIN pada mesin ATM Bersama/Mandiri/Prima
- 2. Pilih **Transaksi Lainnya**
- 3. Pilih menu **Transfer**
- 4. Pilih Transfer ke Bank Lain
- 5. Masukkan kode Bank BNI (009) dan kode pembayaran Anda : 833811XXXXXXXXXX kemudian masukkan jumlah pembayaran
- 6. Konfirmasi rincian anda akan tampil di layar, cek dan tekan 'Ya' untuk melanjutkan.
- 7. Transaksi selesai

# **INTERNET BANKING BNI**

- 1. Login <u>https://ibank.bni.co.id</u>, masukkan User ID dan Password
- Klik menu TRANSFER kemudian pilih TAMBAH REKENING FAVORIT. Jika menggunakan desktop untuk menambah rekening, pada menu Transaksi, lalu pilih Info & Administrasi Transfer kemudian Atur Rekening Tujuan lalu Tambah Rekening Tujuan
- 3. Masukkan **kode pembayaran** sebagai nomor rekening tujuan : **833811XXXXXXXXX** Masukkan **Kode Otentikasi Token**, Nomor rekening tujuan berhasil ditambahkan
- 4. Kembali ke menu **TRANSFER**. Pilih **TRANSFER ANTAR REKENING BNI**, kemudian pilih **rekening tujuan**.
- 5. Pilih Rekening Debit dan ketik nominal yang akan ditransfer
- 6. Masukkan kode otentikasi token
- 7. Transaksi selesai

# MOBILE BANKING BNI

- 1. Login BNI Mobile Banking dari handphone kemudian masukkan user ID dan password
- 2. Pilih menu **Transfer**
- 3. Pilih Antar Rekening BNI kemudian Input Rekening Baru
- 4. Masukkan Nomor Rekening Debit dan Kode Pembayaran sebagai Rekening Tujuan : 833811XXXXXXXXXX.
- 5. Konfirmasi transaksi dan masukkan Password Transaksi
- 6. Transaksi selesai